Text 宇都宮泰

audacity は各種のファイルを読み込め、また書き出すことができる。数あるワークス テーションフレームの中でも、もっとも多様なファイルに対応しているものの一つと言え るが、初心者にとって困った問題が一つある。読み込みは自動で、書き出しは <<<<読み込んだ形式とは無関係に使用者が指定する必要がある>>>という問題だ。

このテキストは初心者向けなので、比較的に互換性の高いモードを推奨しておく必要が ある。早合点する人は、「WAV ならどれでも同じだろう・・」と考えるかもしれないが、 同じ WAV でも様々で、操作の解説の前に一通り解説する。

## ○サンプリング周波数

CD なら 44.1kHz、その他の場合は 48kHz または 96kHz が用いられる。

**重要**)書き出されるファイルのサンプリング周波数は、作業時やプロジェクトのサンプリ ング周波数とは無関係に、audacityの左下の「プロジェクトのサンプリング周波数の窓」 の数値で書き出される。 もし、作業時には 48kHz サンプリングで行っていたとしても、書き出すときにこの窓 に 44.1kHz を選ぶと、書き出しファイルは自動的に「レート変換」され、44.1kHz で 書き出される。

<<<したがって、書き出し前には、必ずこの窓を確認する必要がある。>>>

注意)レート変換を行うと大なり小なり音の品位が変化するので、必ず書き出した後のヒ アリング確認を行わなければならない。

また、audacity 内蔵のレート変換が気に入らない場合は、より高品位の外部プログ ラム (プロフェッショナル・マニュアルを参照)を使用するか、レートコンバータのハー ドウェア (CD ライターなどに内蔵)を用いる。

○ビット深度

CD なら 16bit である。しかし、さらに編集やマスタリングなどの作業を行う場合や、より高品位を目指すなら、 24bit を指定する必要がある。

扱うソースの品位にも関係するが、この 16bit と 24bit の違いは相当に大きく、それ に見合ったソースならば、音の違いは一目瞭然だろう。しかしソースによっては全くそ の違いは感じ取ることはできないだろう。<「モニターのたしなみ」の項を参照> また一度でも 16bit に変換された情報は、24bit にしても情報回復はしない。

**重要**)品位の問題以前に、16bit の WAV は互換性が高く、ほとんどのコンピュータで再 生できるが、24bit の場合、再生可能なプログラムが入っていない場合、再生できない ことがよくある。もちろん audacity があれば、どの環境でも再生可能だ。

## ☆推奨のフォーマット

詳細な解説は限られた紙面では困難だが、書き出す場合のフォーマットは Signed16bit WAV または Signed24bit WAV を推奨する。

また作業途上の中間ファイルで、最低損失を望む場合は 32bit 固定小数点を、同オー バーレベルを含む場合は 32bit 浮動小数点のファイル書き出しも情報保全に効果があ る。

| (二) Audacity<br>ファイル(F) 編集(E                                                                                           | ) 表示 (V) 録音と再生 (r) ト                                                                                                    | ラック(T) 生成(G) エフェクト(c           | ) 解析 (A) ヘルプ (H)                                                                                                    |                                                            |                         | -OX         |
|----------------------------------------------------------------------------------------------------|----------------------------------------------------------------------------------------------------|--------------------------------|----------------------------------------------------------------------------------------------------|------------------------------------------------------------|-------------------------|-------------|
| ファイルの書き出し                                                                                                    |                                                                                                    |                                |                                                                                                    | ?×                                                         |                         |             |
| (保存する場所型:                                                                                                    | 🧀 新しいフォルダ (2)                                                                                                    | • •                            | 🤣 📂 🎞                                                                                                    | 12 0                                                       |                         |             |
| <ul> <li>最近使ったファイル</li> <li>最近使ったファイル</li> <li>デスクトップ</li> <li>デスクトップ</li> <li>マイ ドキュメント</li> <li>マイ エンピュータ</li> </ul> | a) test1.wav<br>a) test2.wav<br>a) test3.wav<br>a) test5.wav<br>a) test6.wav<br>a) test6.wav<br>a) test8.wav<br>a) test8.wav |                                | 非圧縮のオプション<br>・非圧縮書を出し<br>ヘッダ:<br>エンコーディング:<br>(ヘッダーとエンコ                                                                                                    | PPPPPPPPPPPPPPPPPPPPPPPPPPPPPPPPP                          | ×<br>×                  | *<br>       |
| र्न २३७२७-७<br>=                                                                                                    | <br>ファイル名心):<br>ファイルの種類①: その他の別                                                                                              | 圧縮ファイル                         | <ul> <li></li> <li></li></ul> | A-Law<br>Microsoft ADPCM<br>9 GSM 6.10<br>32kbs G721 ADPCM |                         | ×<br>•      |
| プロジェクトのサンプリン<br>48000 💌                                                                                                | ッグ周波表数 (Hz):<br>スナップモードを有                                                                                                    | 選択開始:<br>効 □ 00 h 00 m 00 s+00 | ○終了 ④<br>000 samples▼ 00 h 00                                                                                                    | ●長さ<br>m 30 s+00000 samples▼                               | 再生位置<br>00 h 00 m 00 s+ | 00000 sampl |

手順は

1)書き出すトラックを選択し

(選択はトラック左側の、トラックステータス表示部分をクリックし、波形表示の色が 濃くなったことを確認)

| 🧧 Areluya2                                                                                      |                       |                                                                                                    |                    |                             |                       |                               |                    |                            |               | X        |
|-------------------------------------------------------------------------------------------------|-----------------------|----------------------------------------------------------------------------------------------------|--------------------|-----------------------------|-----------------------|-------------------------------|--------------------|----------------------------|---------------|----------|
| ファイル (E) 編集                                                                                     | (Ē) 表示 (⊻)            | 録音と再生 (の) ト                                                                                                    | ラック ① 生成 @         | i) エフェクト (c) í              | 解析 ( <u>A</u> ) ヘルプ ( | Ð                             |                    |                            |               |          |
| (41)                                                                                            |                       |                                                                                                    | × Q (              | Ø <sup>L</sup> <sub>R</sub> | -24 -12 0             | µ<br>↓ -24 -                  | .12 0              |                            |               |          |
| •)                                                                                              |                       | ,                                                                                                    | * WAVE出力           | MIX 💌 🔏                     | 🗠 🐔 -M- M             | ↑ <b>∩</b>                    | P P P              | 2 🕨 🗔                      | *             |          |
| - 1.0                                                                                           | 0.0                   | 1,0                                                                                                    | 2.0                | 3.0                         | 4.0                   | 5.0                           | 6.0                | 7.0                        | 8.0           | 9.0      |
| ×         Areinya21         ▼           Stereo, 44100Hz         16-bit PC M         16-bit PC M | 1.0                   | <u>ə</u> ya ix                                                                                                    | T                  | 表示部                         |                       | Jalutaan 1                    |                    | ピッタリラ                      | <b>捷色印</b>    | <b>^</b> |
| ī                                                                                               | -0.5 -                | alay and a state of the state of the state o |                    | ur hild also an ar          | hunder of the second  |                               | カーソルそのラベ           | <mark>線が黄</mark> 色<br>ルジャス | になった<br>トになった | 5        |
|                                                                                                 | 1.0<br>0.5 ·<br>0.0 - | dentalier, aller                                                                                                    | lapparta bilistral | ushi abili dan              | antheodor             |                               | <del>言う意味</del>    | validadia                  |               |          |
|                                                                                                 | -0.5.                 | れがラベ                                                                                                    | <u>11.1=</u>       | und nation of the           |                       | Wandapple                     | A A MINING AND AND |                            | ulte          |          |
| × 5511 1599 ▼                                                                                   |                       |                                                                                                    |                    | <br>¢=                      |                       |                               |                    |                            | >             |          |
|                                                                                                 | •                     |                                                                                                    |                    |                             |                       |                               |                    |                            |               | <b>•</b> |
| プロジェクトのサンプ<br>44100 マ                                                                           |                       | :<br>  スナップモードを有                                                                                                    | 選択開始:<br>          | m 05 s+1886                 | C<br>9 samples 🚽 🔲    | 終了 <sup>©</sup> 長さ<br>Dh00m00 | s+02849 samp       | 再生位置<br>les ▼ │ 00 h 00 n  | 1 00 s+00000  | samt     |
| 右の選択範囲を移動させるためにはクリックした後にドラッグして下さい.本来のレート:44100                                                  |                       |                                                                                                    |                    |                             |                       |                               |                    |                            |               |          |

- 2) 画面左上の「file」→「書き出し」で書き出し先を指定し、
- 3)「ファイルの種類」に「その他の非圧縮ファイル」→「オプション」→「ヘッダ」に
- **4**) WAV を選び、
- 5)「エンコード」に「Signed16bit」か「Signed24bit」を選択する。

多少面倒かもしれないが、慣れてしまおう!

\*一度書き出しファイル設定するとその設定が記憶され、次回からもその設定が有効になるが、<<毎回必ず確認するように習慣付け>>よう。

★★複数のトラックを選択すると、それらを混合した(ミックスした)状態で、書き出される。

その際有効な(影響を与える)調整は、トラック左にある「トラックゲイン」「PAN」 「MUTE」とエンベロープツールで書き込まれた調整が反映される。

逆に「SOLO」は無効 (影響を与えない)。

- (この仕様は変更されることがあるので重 要な作業の前に確認のこと)
- ○また、その中に、PAN がセンター以外にセットされたモノ・トラックや、ステレオ トラックが含まれていると、単一のステレオトラックが出力され、
- ○すべてがモノトラックで、すべての PAN がセンターの場合は、単一のモノ・トラック・ファイルが出力される。

★複数ファイルの選択方法

1) Ctrl+A ですべてのトラックを選択、または

2)シフトボタンを押しながら、そのトラックのトラックステータス部分をクリ ック。1度クリックでそのトラックを選択、もう一度クリックで選択解除。

## ☆その他の書き出しコマンド

○選択範囲を書き出し選択範囲のみを書き出す命令。

○このコマンドも、一つのトラックの選択範囲の書き出しと、

○隣接する複数のトラックの選択範囲の書き出しで、動作が変化する。

後者の場合、それらは混合(ミックス)された状態で、単一のファイルが出力される。 ★複数トラックの部分選択は、波形上を斜めドラッグすると複数トラック部分選択で きる。もし下端や上端にぶつかっても、そのまま左右にゆすると画面がスクロールす る。

★★この部分選択を行うときは、必ずラベルを設定しておき、正確な範囲を指定する ようにする。

○複数ファイルを書き出し

| ▲ Audacity<br>ファイル(F) 編集(F) 表示(V) 録音と再生(r) トラック(T) | 生成(G) エフェクト(c) 解析(A) ヘルプ(H)                                                                                                    |                                                             |
|----------------------------------------------------|----------------------------------------------------------------------------------------------------|-------------------------------------------------------------|
|                                                    | $\begin{array}{c c} I & \searrow & \emptyset & \downarrow \\ P & \leftrightarrow & & (1) & \checkmark & -24 & -12 & 0 \\ \end{array}$ | -24 -12 0                                                   |
| (戦数ファイルの書き出し)                                      | ×                                                                                                    |                                                             |
| 書き出し形式 その他の非圧縮ファイル                                 | ▼ オブション…                                                                                                    | 20 25 30                                                    |
| - 書き出し場所 D:¥                                       | 選択 作成                                                                                                    |                                                             |
|                                                    | <ul> <li>ファイルの命名</li> <li>○ ラベル/トラック名の使用</li> <li>○ 連続した番号づけ</li> </ul>                                                               |                                                             |
| × And<br>R010, 6 最初のファイル名                          | ファイル名の前部                                                                                                    |                                                             |
| 16-bit PC ・トラック                                    | 非圧縮の                                                                                                    | ロオブションを設定してください.                                            |
|                                                    | - 非正統<br>- 非正統<br>- 王谷田し - 本やンゼ<br>- エンコ                                                                                              | 縮書き出し設定<br>ヘッダ: WAV (Microsoft)<br>ーディング: Signed 24 bit PCM |
|                                                    | (1.95                                                                                                    | 『ーとエンコーディングのすべての組み合わせが可能だとは限りません.)                          |
|                                                    | 能抗開始:                                                                                                    | OK (0) キャンセル (C) sampl                                      |
|                                                    |                                                                                                    |                                                             |

「複数ファイルの書き出し」はいくつかのモードを持っている。

☆ラベルが設定されているときには、「ファイル分離基準」として「ラベル」を指定 できる。

○ラベルにはポイントのラベルと、範囲のラベルがあるが、「複数ファイルの書き出し」 をラベルを分離基準として書き出すと、

○ポイントラベルからポイントラベル(すべての)「範囲」と、範囲ラベルの両方が、 指定フォルダに、それぞれファイルとして書き出される。

◎ファイル命名法

複数ファイルに対してどのような法則にしたがって命名するかは重要なポイントだ。 なぜなら、ファイル名が重複した場合、上書きされるか(警告が出る)、意味不明のファ イルが大量に出力されてしまう可能性があるからだ。

○筆者はとりあえず「ファイルの命名」部分は「連続した番号づけ」を指定し、ファ イル前部に、使用者の理解できる、意味のある名称を与えることを推奨する。この名 称は、記入欄に入力するのだが、他のソフトとの互換性を考えると、できれば英数半 角が望ましい。

☆「ファイル分離基準」にトラックを選択すると、現在読み込まれているすべてのト ラックが、個別に出力される。

○上記のようにファイル命名は「連続した番号づけ」を指定し、ファイル前部に、使 用者の理解できる、意味のある名称を与えることを推奨する。

★注意点としては、出力ファイルのサンプリング周波数は、画面左下の「プロジェクトのサンプリング周波数」が適用されるので、必ず確認すること。